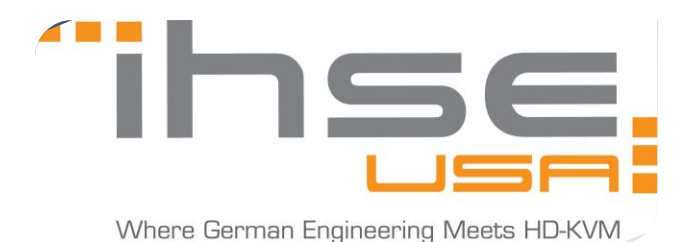

May 29, 2019

## **BVHC EDID Tutorial**

1. For this process, you must send the monitor's EDID down to the transmitter, and then 'instruct' the transmitter to look for either a DVI or VGA based EDID. By default, the monitor EDID (called MON) and device EDID (called DEV) will be set as "Extender":

| 1 | MON: | Extender | DVI |
|---|------|----------|-----|
| - | DEV: | Extender | VGA |

The final goal of this tutorial is to have the real name of the display listed for both MON and DEV:

| MON: | PLE2407HDSD | DVI |
|------|-------------|-----|
| DEV: | PLE2407HDSD | VGA |

- 2. First, send the Monitor's EDID to the transmitter using the command: <shift, shift>, <a>
- 3. Afterwards, open the VGA Scalar OSD using the keyboard command: <shift, shift>, <v>, <enter>

|   | KVM Extender +<br>VGA/DVI Converter<br>V1.3*10.0ct 2.014 |  | Excellence in KVM and Video |      |
|---|----------------------------------------------------------|--|-----------------------------|------|
|   | Brightness                                               |  |                             | ) 50 |
|   | Contrast                                                 |  |                             | ) 50 |
|   | Hue                                                      |  |                             |      |
|   | Saturation                                               |  |                             |      |
|   | Sharpness                                                |  |                             | 49   |
| 2 | Color                                                    |  |                             |      |

4. Use the arrow keys to navigate down the wrench bar icon.

'Enter' key is for moving forward and 'Backspace' is for navigating back.

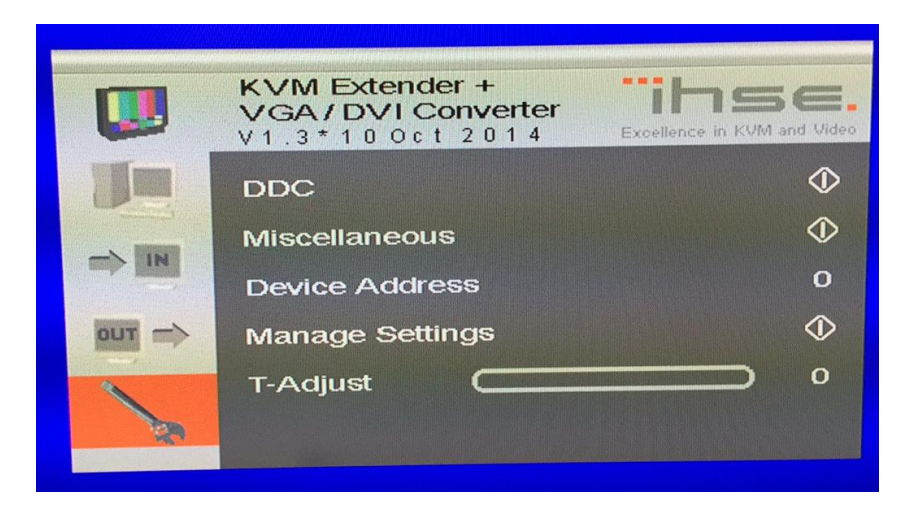

5. Select 'Read DDC'.

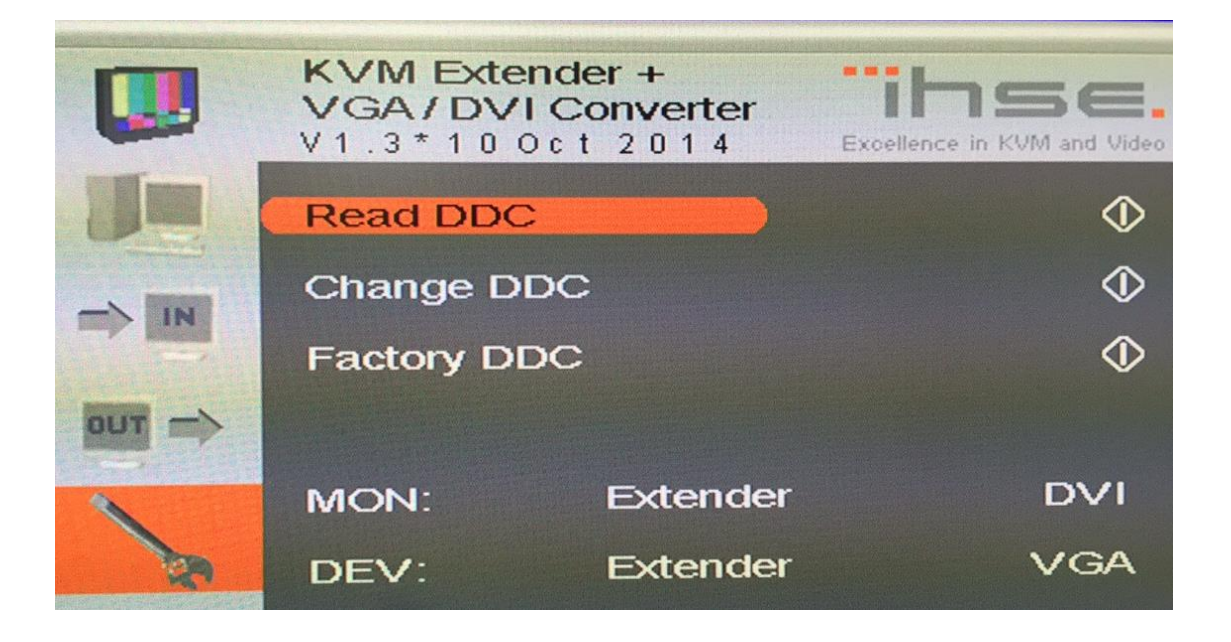

## Select DVI:

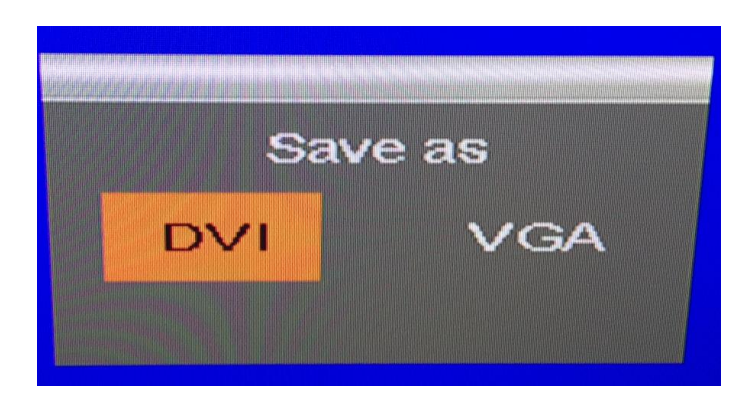

- 6. Re-seat (hot-plug) the DVI cable on the back of the CPU extender.
- 7. When you navigate back to the wrench bar, you should see the name of the display for both MON and DEV.

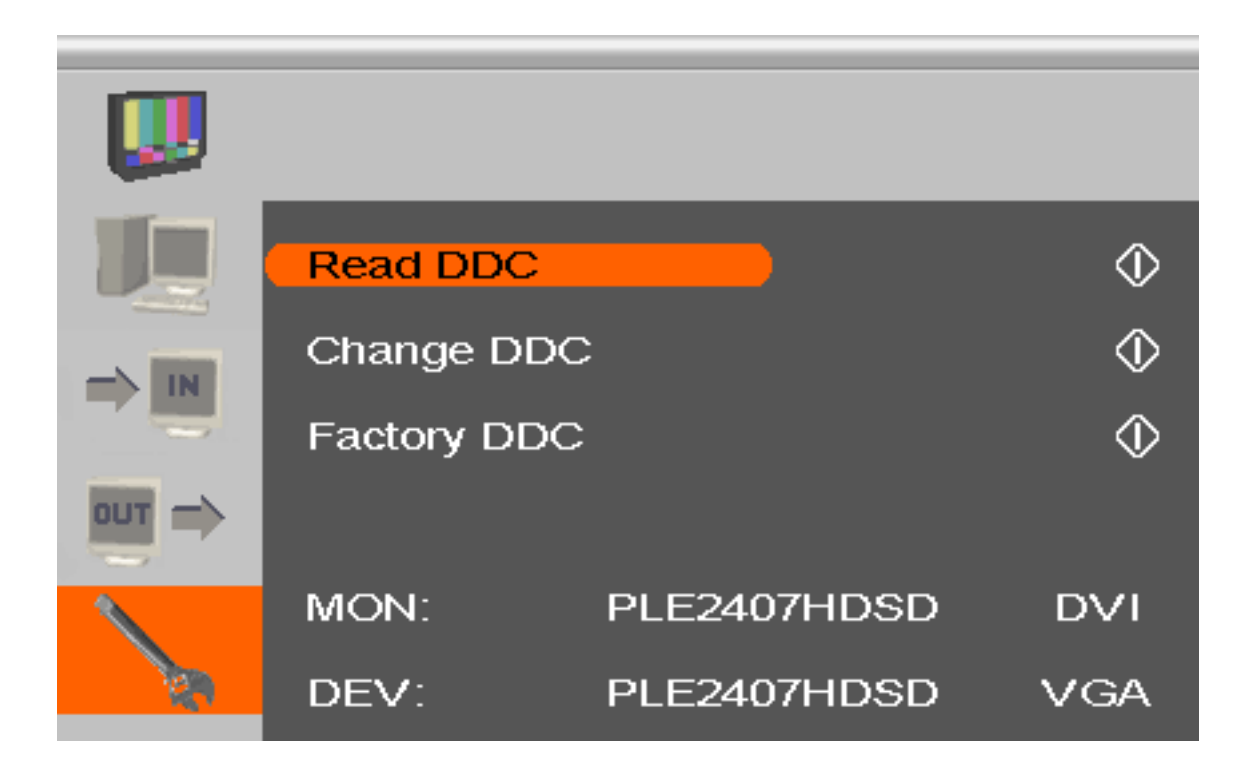

8. Use **<shift + esc>** to disengage the keyboard from command mode.

Even with the OSD cleared, there are times when you must forcibly exit command-mode (flashing lights on keyboard).